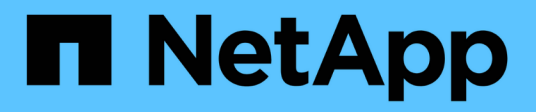

### **Customizing volume performance reports**

Active IQ Unified Manager 9.7

NetApp April 17, 2024

This PDF was generated from https://docs.netapp.com/us-en/active-iq-unified-manager-97/reporting/taskcreating-a-report-to-view-volumes-with-a-high-amount-of-cold-data-on-a-disk-type-that-is-notfabricpool.html on April 17, 2024. Always check docs.netapp.com for the latest.

## **Table of Contents**

| Customizing volume performance reports                                                        | . 1 |
|-----------------------------------------------------------------------------------------------|-----|
| Creating a report to view volumes with a high amount of cold data on an aggregate that is not |     |
| FabricPool-enabled.                                                                           | . 1 |

## **Customizing volume performance reports**

These sample custom reports are used to help you identify and respond to potential problems related to volume performance.

# Creating a report to view volumes with a high amount of cold data on an aggregate that is not FabricPool-enabled.

You can create a report to display volumes with a high amount of cold data on a non-FabricPool aggregate. This can help you identify volumes that should be moved to a FabricPool aggregate.

#### Before you begin

• You must have the Application Administrator or Storage Administrator role.

#### About this task

Use the following steps to create a custom view for volumes with a high amount of cold data on a non-FabricPool-enabled aggregate, and then schedule a report to be generated for that view.

#### Steps

- 1. In the left navigation pane, click **Storage > Volumes**.
- 2. In the View menu, select Performance > All Volumes.
- 3. Select Show/Hide to make sure the "Disk Type" column appears in the view.

Add or remove other columns to create a view that is important for your report.

- 4. Drag the "Disk Type" column near the "Cold Data" column.
- 5. Click the filter icon, add the following filter, and then click Apply Filter:
  - Cold Data greater than 100 GB
  - Disk Type contains SSD
- Click the top of the "Disk Type" column to sort the volumes by disk type so that the disk type "SSD (FabricPool)" is at the bottom.
- 7. Save the view with a specific name that reflects what the view is showing, for example "Cold data vols not FabricPool".
- 8. Click the Scheduled Reports button on the inventory page.
- 9. Enter a name for the report schedule and complete the other report fields, then click the checkmark (✓) at the end of the row.

The report is sent immediately as a test. After that, the report generates and is sent by email to the recipients listed using the specified frequency.

#### After you finish

Based on the results shown in the report, you can find volumes that are good candidates to be moved to FabricPool aggregates.

#### **Copyright information**

Copyright © 2024 NetApp, Inc. All Rights Reserved. Printed in the U.S. No part of this document covered by copyright may be reproduced in any form or by any means—graphic, electronic, or mechanical, including photocopying, recording, taping, or storage in an electronic retrieval system—without prior written permission of the copyright owner.

Software derived from copyrighted NetApp material is subject to the following license and disclaimer:

THIS SOFTWARE IS PROVIDED BY NETAPP "AS IS" AND WITHOUT ANY EXPRESS OR IMPLIED WARRANTIES, INCLUDING, BUT NOT LIMITED TO, THE IMPLIED WARRANTIES OF MERCHANTABILITY AND FITNESS FOR A PARTICULAR PURPOSE, WHICH ARE HEREBY DISCLAIMED. IN NO EVENT SHALL NETAPP BE LIABLE FOR ANY DIRECT, INDIRECT, INCIDENTAL, SPECIAL, EXEMPLARY, OR CONSEQUENTIAL DAMAGES (INCLUDING, BUT NOT LIMITED TO, PROCUREMENT OF SUBSTITUTE GOODS OR SERVICES; LOSS OF USE, DATA, OR PROFITS; OR BUSINESS INTERRUPTION) HOWEVER CAUSED AND ON ANY THEORY OF LIABILITY, WHETHER IN CONTRACT, STRICT LIABILITY, OR TORT (INCLUDING NEGLIGENCE OR OTHERWISE) ARISING IN ANY WAY OUT OF THE USE OF THIS SOFTWARE, EVEN IF ADVISED OF THE POSSIBILITY OF SUCH DAMAGE.

NetApp reserves the right to change any products described herein at any time, and without notice. NetApp assumes no responsibility or liability arising from the use of products described herein, except as expressly agreed to in writing by NetApp. The use or purchase of this product does not convey a license under any patent rights, trademark rights, or any other intellectual property rights of NetApp.

The product described in this manual may be protected by one or more U.S. patents, foreign patents, or pending applications.

LIMITED RIGHTS LEGEND: Use, duplication, or disclosure by the government is subject to restrictions as set forth in subparagraph (b)(3) of the Rights in Technical Data -Noncommercial Items at DFARS 252.227-7013 (FEB 2014) and FAR 52.227-19 (DEC 2007).

Data contained herein pertains to a commercial product and/or commercial service (as defined in FAR 2.101) and is proprietary to NetApp, Inc. All NetApp technical data and computer software provided under this Agreement is commercial in nature and developed solely at private expense. The U.S. Government has a non-exclusive, non-transferrable, nonsublicensable, worldwide, limited irrevocable license to use the Data only in connection with and in support of the U.S. Government contract under which the Data was delivered. Except as provided herein, the Data may not be used, disclosed, reproduced, modified, performed, or displayed without the prior written approval of NetApp, Inc. United States Government license rights for the Department of Defense are limited to those rights identified in DFARS clause 252.227-7015(b) (FEB 2014).

#### **Trademark information**

NETAPP, the NETAPP logo, and the marks listed at http://www.netapp.com/TM are trademarks of NetApp, Inc. Other company and product names may be trademarks of their respective owners.